## **Record Short Video with Screencast-O-Matic**

- 1. Go to screencastomatic.com.
- Sign up with an email address or a Google account. Free account has 15 minutes time limit.
- 3. Click Start recording for free, then Launch Free Recorder.
- 4. Download or Open Screen Recorder Launcher.
- 5. Select between screen, webcam, or both.
- Size: Select frame size or manually adjust size of recording frame. 720p is recommended.
- 7. If not recording full screen, move recording frame to the desired area.
- 8. Narration: Click and **select a connected microphone**.
- Click on microphone name to adjust volume. Test microphone volume, keep between middle and highest.
- 10. Click the **gear icon** to toggle recording settings.
- 11. To record, press **Rec**. Wait for count down.
- 12. Press the **pause** button to stop recording.
- 13. Press Rec again to continue recording from where you left off.
- 14. Click **Done** when finish.
- 15. Save as **video file** to your computer. Then, upload to Blackboard.
- 16. Post a text version in Word or PDF alongside your video in Blackboard.